## 機能改善·変更内容について(2025年2月3日リリース) **くく Cyber Port**

- コンテナ貨物搬入票(輸出/実入り)の帳票項目は、主にブッキング情報(ブッキング番号/本船/航海 番号等)とコンテナ情報(コンテナ番号/サイズ/タイプ/シール番号/VGM等)により構成されています。
- 実業務における搬入票の作成においては、ブッキング情報及びコンテナ情報の一部は事前に把握し 搬入票に記入することができますが、コンテナ情報のコンテナ番号/シール番号/VGM等の、バンニ ングを行う倉庫業者しか把握できない情報は、当該倉庫業者が現場で記入しているケースが多く存 在します。
- このようなケースでは、倉庫の現場でパソコン上からサイバーポートを操作して情報を入力することにハードルがあるとの声をいただいておりましたので、この度、搬入票の一部項目をタブレット等のモバイル端末から入力できる機能をリリースしました。

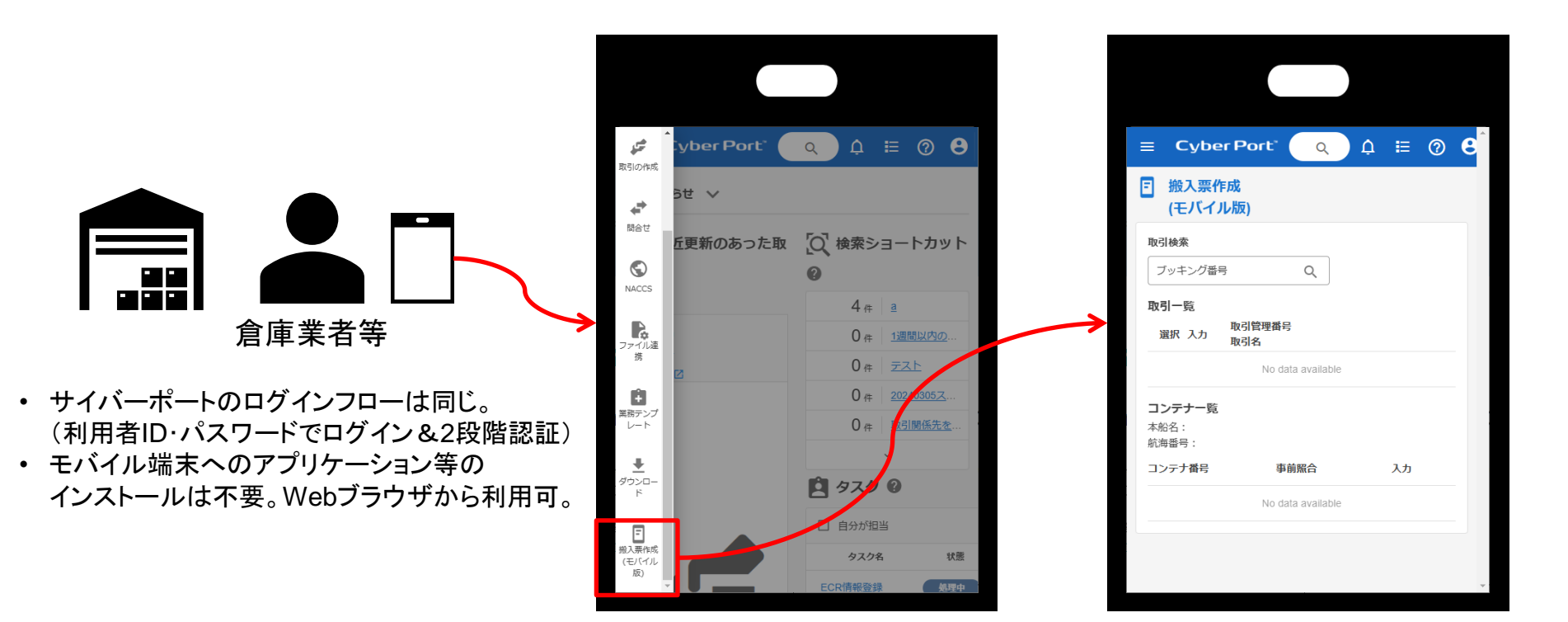

## 搬入票作成(モバイル版)の利用方法

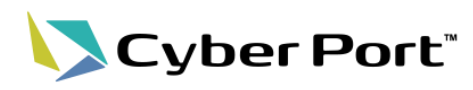

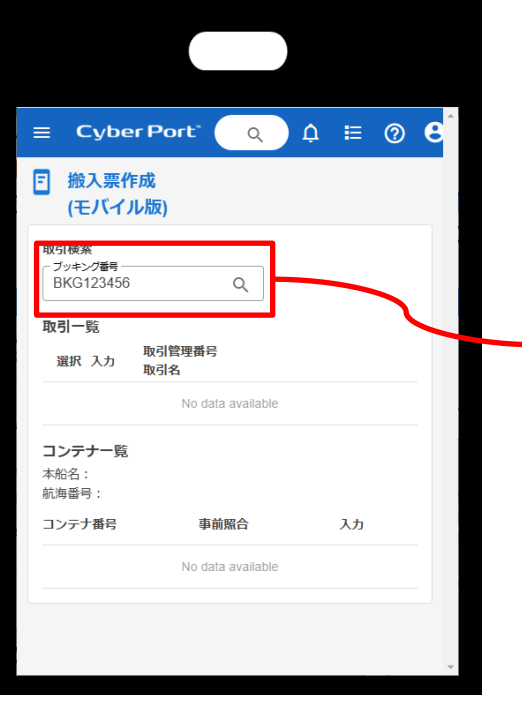

| <ul> <li>■ Cyber Po</li> <li>■ 搬入票作成<br/>(モバイル版)</li> </ul>                                                                 | ort' 🔍 Ļ 🗄 🕲 🖁                                                                                                    | ゲ 搬入系     撤入票を新     (消費)                                                                                                    |
|----------------------------------------------------------------------------------------------------|----------------------------------------------------------------------------------------------------|----------------------------------------------------------------------------------------------------|
| 取引検索                                                                                                    |                                                                                                    | コンテナ者                                                                                                    |
| BKG123456                                                                                                    | Q                                                                                                    | CONPASE                                                                                                    |
| 取引一覧<br>選択 入力                                                                                                    | 取引管理番号<br>取引名                                                                                                    | レーレー<br>コンテナ長                                                                                                    |
| •                                                                                                    | EXP_2025013100195055<br>IEST                                                                                                    | コンテナ語                                                                                                    |
|                                                                                                    | •                                                                                                    |                                                                                                    |
| コンテナー覧<br>本船名:NYK VEGA                                                                                                    |                                                                                                    |                                                                                                    |
| 航海番号:12345E                                                                                                    |                                                                                                    |                                                                                                    |
|                                                                                                    |                                                                                                    | シール番号                                                                                                    |
| コンテナ番号                                                                                                    | 事前照合 入力                                                                                                    | シー <b>ル番</b> 号<br>シール番号                                                                                                    |
| コンテナ番号<br>TESU1234567A                                                                                                    | 事前照合         入力           搬入票未作成                                                                                                    | シール番号<br>シール番号<br>シール番号                                                                                                    |
| コンテナ番号<br>TESU1234567A<br>TESU1234567B                                                                                      | 事前照合     入力       搬入票未作成        搬入票未作成                                                                                                    | シール番目<br>シール番<br>コンテナの                                                                                                    |
| コンテナ番号<br>TESU1234567A<br>TESU1234567B                                                                                      | 事前照合     入力       搬入票未作成     ②       搬入票未作成     ②                                                                                                    | シール番目<br>シール番目<br>コンテナの<br>コンテナ目                                                                                                    |
| コンテ <b>ナ番号</b><br>TESU1234567A<br>TESU1234567B                                                                              | 事前騒合     入力       搬入票未作成     ②       搬入票未作成     ②                                                                                                    | シール番目<br>シール番目<br>コンテナ研<br>コンテナ目                                                                                                    |
| コンテナ番号<br>TESU1234567A<br>TESU1234567B                                                                                      | 事前照合     入力       搬入票未作成     ②       搬入票未作成     ②                                                                                                    | <ul> <li>シール番目</li> <li>シール番目</li> <li>シール番目</li> <li>コンテナ目</li> <li>コンテナ目</li> <li>届出荷送</li> </ul>                                                                                                    |
| コンテナ番号<br>TESU1234567A<br>TESU1234567B                                                                                      | 事前照合     入力       搬入票未作成        搬入票未作成                                                                                                    | <ul> <li>シール番目</li> <li>シール番目</li> <li>シール番目</li> <li>コンテナ6</li> <li>コンテナ6</li> <li>ロンデナ6</li> <li>属出荷送</li> <li>● 自社</li> </ul>                                                                                                    |
| コンテナ番号<br>TESU1234567A<br>TESU1234567B                                                                                      | 事前照合<br>撥入票未作成<br>撥入票未作成<br>②                                                                                                    | <ul> <li>&gt;−ル番目</li> <li>&gt;−ル番目</li> <li>&gt;−ル番目</li> <li>□&gt;テナ朝</li> <li>□&gt;テナ朝</li> <li>□</li> <li>□</li> <li></li></ul>                         |
| <ul> <li>コンテナ番号</li> <li>TESU1234567A</li> <li>TESU1234567B</li> <li>検索結果</li> <li>コンテナオ</li> </ul>                         | <ul> <li>事前服合<br/><sup>3</sup>/<sub>2</sub></li> <li>一</li> <li>※入票未作成<br/><sup>2</sup>/<sub>2</sub></li> <li>※</li> <li>が表示される。</li> <li>が存在しない場合は</li> </ul>                                                                                                    | <ul> <li>シール番目</li> <li>シール番目</li> <li>シール番目</li> <li>シール番目</li> <li>シール番目</li> <li>シール番目</li> <li>ヨンテナ頃</li> <li>面は荷送</li> <li>商社の</li> <li>会社名</li> </ul>                                                                                                    |
| <ul> <li>コンテナ番号</li> <li>TESU1234567A</li> <li>TESU1234567B</li> <li>検索結果</li> <li>コンテナア</li> <li>上部のペ</li> </ul>           | <ul> <li>事前服合</li> <li>♪カ</li> <li>迎入票未作成</li> <li>迎入票未作成</li> <li>ご</li> <li>ご</li></ul> | <ul> <li>&gt;−ル番目</li> <li>&gt;−ル番目</li> <li>&gt;−ル番目</li> <li>&gt;−ル</li> <li>コンテナ頃</li> <li>□</li> <li>□&lt;</li></ul>                         |
| <ul> <li>コンテナ番号</li> <li>TESU1234567A</li> <li>TESU1234567B</li> <li>検索結果</li> <li>コンテナデ<br/>上部のペ</li> <li>コンテナデ</li> </ul> | <ul> <li>単前脳合<br/>迎入票未作成<br/>迎入票未作成</li> <li>ジステホ作成</li> <li>ジステホたの。</li> <li>が表示される。</li> <li>が存在しない場合は</li> <li>ンマークより入力画面</li> <li>が既に存在する場合は</li> </ul>                                                                                                    | <ul> <li>&gt;一ル番目</li> <li>&gt;一ル番目</li> <li>&gt;一ル番目</li> <li>&gt;一ル番目</li> <li>&gt;一ル番目</li> <li>&gt;一ル番目</li> <li>&gt;一ル番目</li> <li>&gt;一ル番目</li> <li>&gt;一ル番目</li> <li>&gt;→</li> <li>&gt;→</li> <li>→</li> <li>→</li>     &lt;</ul> |

| 搬入票を新規作成/更新/送信する組織                                                                                                    | ^ |                                                                                                 |
|----------------------------------------------------------------------------------------------------|---|-------------------------------------------------------------------------------------------------|
| 海賀 輸出事業代理サービス部                                                                                                    | • |                                                                                                 |
| コンテナ番号<br>CONPAS用ターミナルコード<br>コンテナ長さコード<br>マ<br>コンテナ高さコード<br>マ<br>コンテナタイプコード                                                                                                    |   |                                                                                                 |
| <ul> <li>&gt;一ル番号</li> <li>シール番号1 +</li> <li>コンテナ確定総重量(VGM)</li> <li>KGM</li> <li>コンテナ自重</li> <li>KGM</li> <li>協出荷送人番号・登録事業看番号</li> <li>● 自社の番号 ○ 取引内他社の番号</li> <li>★社名</li> </ul> |   | <ul> <li>入力画面より<br/>必要項目を<br/>入力する。</li> <li>コンテナ明細<br/>遷移した場合<br/>コンテナ番号<br/>初期表示する</li> </ul> |
| 責任者                                                                                                    |   |                                                                                                 |
| 電話番号                                                                                                    |   |                                                                                                 |
|                                                                                                    |   |                                                                                                 |

 ブッキング番号で取引を検索。
 ※取引は事前に作成されている 前提となる。

## 搬入票作成(モバイル版)の利用方法

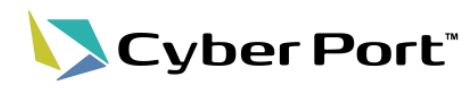

|                                                                                           | × | UL090:コンテナ貨物搬入票を作成/更新                                 | × ULO    | 90:コンテナ貨物搬入票の送信        | ×                     |
|-------------------------------------------------------------------------------------------|---|-------------------------------------------------------|----------|------------------------|-----------------------|
| 搬入票を新規作成/更新/送信する組織                                                                        |   | 海貴 輸出事業代理サービス部                                        | あな       | たの組織                   |                       |
| 海貨 輸出事業代理サービス部                                                                            | - | がUL090:コンテナ貨物搬入票を作成/更新します。                            | 6        | 海貨 ITU SER組織_海貨業者      |                       |
| コンテナ番号                                                                                    |   | 自動でUL090:コンテナ貨物搬入票を作成します。<br>作成後入力した内容を搬入票へ反映して更新します。 |          |                        | が帳票を送信します。            |
| TESU1234567A                                                                              |   | よろしいですか?                                              | 保        | 存した帳票を取引関係先に向けて送信します。  |                       |
| CONPAS用ターミナルコード                                                                           |   |                                                       | -4       | ろしいですか?                |                       |
| XXXXXXXX -                                                                                |   |                                                       |          | 送信後に自動で事前照合依頼を行う       |                       |
| コンテナ長さコード                                                                                 |   | A                                                     | <b></b>  |                        |                       |
| 20ft 👻                                                                                    |   |                                                       |          |                        |                       |
| コンテナ高さコード                                                                                 |   |                                                       |          |                        |                       |
| 8ft 6in 👻                                                                                 |   |                                                       |          |                        |                       |
| コンテナタイプコード                                                                                |   |                                                       |          |                        |                       |
| GP:General purpose/ドライ                                                                    |   |                                                       |          |                        |                       |
| >/                                                                                        |   |                                                       |          |                        |                       |
| シール番号1<br>- SEAL 12245                                                                    |   |                                                       |          |                        |                       |
| SLALI2343 T                                                                               |   |                                                       |          |                        |                       |
| コンテナ確定総重量(VGM)                                                                            |   |                                                       |          |                        |                       |
| 3000 KGM                                                                                  |   | キャンセル                                                 | ок 🕇     | - ヤンセル                 | 帳票を送信する               |
| コンテナ自重                                                                                    |   |                                                       |          |                        |                       |
| 2000 KGM                                                                                  |   |                                                       |          |                        |                       |
| 国北荷洪人番号,登绿事業者番号                                                                           |   |                                                       |          |                        |                       |
| <ul> <li>         自社の番号         <ul> <li>             ・             ・</li></ul></li></ul> |   | • 必要項目を入力し保存                                          | ボタンを ・ 保 | と存した内容を送信 <sup>-</sup> | する。(既存                |
| ××××××××××××××××                                                                          |   | <b>押下すると</b> 上記画面(                                    | ⁻凄移_  ・  | 前昭合機能のチェ               | ックボックス                |
| A14                                                                                       |   |                                                       |          | コックチャーション              | シン・ロンノノン<br>し 抗して 村主主 |
|                                                                                           |   | しトルダンを押下するこ                                           | こに休仔を    | 入れし达信を行うと              | こ、版八情                 |
|                                                                                           |   | される。(既存仕様)                                            | 依        | え 頼が行われます。             |                       |
|                                                                                           |   | • エラーがある場合はそ                                          | の旨が      |                        |                       |
| IESTAR)                                                                                   |   |                                                       |          |                        |                       |
| 電話番号                                                                                      |   | 衣示される。                                                |          |                        |                       |
| 03XXXXXXX                                                                                 |   |                                                       |          |                        |                       |
| 日付                                                                                        |   |                                                       |          |                        |                       |
|                                                                                           |   |                                                       |          |                        |                       |

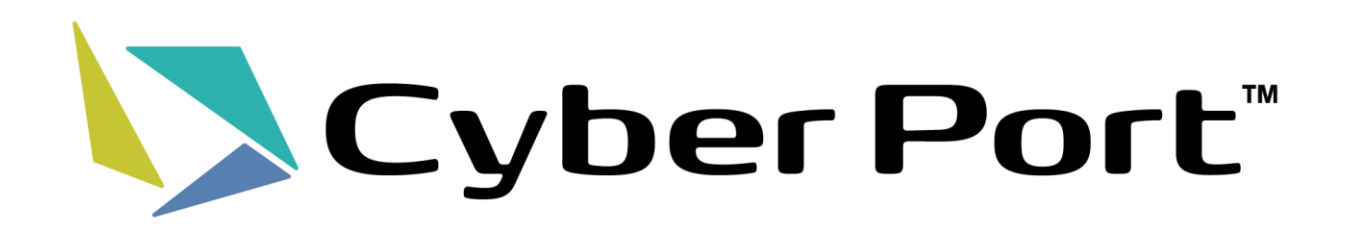